Aktualizacja: 24.12.2022 r.

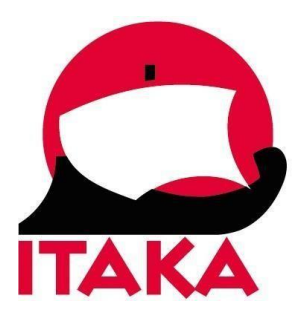

## INSTRUKCJA WYPEŁNIANIA FORMULARZA DLA PODRÓŻUJĄCYCH NA ZANZIBAR

W celu uzupełnienia formularza należy wejść na stronę internetową <u>https://healthtravelznz.mohz.go.tz</u>. Formularz należy wypełnić i wydrukować przed wylotem na Zanzibar dla każdego uczestnika podróży, nie wcześniej niż 24 godziny przed planowanym przylotem na miejsce. Każdy uczestnik powinien uzyskać osobny kod QR. Z uwagi na konieczność okazania kodu QR, należy mieć go przy sobie na lotnisku i w samolocie.

Pola oznaczone gwiazdką są obowiązkowe.

Formularz należy wypełniać w **języku angielskim**, dlatego prosimy nie korzystać z funkcji tłumaczenia strony na język polski.

| Ministry of H | olutionary Government of Zanzibar<br>lealth, Social Welfare, Elderly, Gender and Children Zarojihar |                        |  |
|---------------|----------------------------------------------------------------------------------------------------|------------------------|--|
| 5             |                                                                                                    | HEALTH TRAVEL ZANZIBAR |  |
|               | Insert Valid Passport Number                                                                        |                        |  |

Welcome to Zanzibar We are glad that you have chosen to travel to Zantibar. For your stifty and the well-being of those around you, please be informed that it is mandatory to compilet the Public Health Surveillance form online within 24 hours before annial. You can start by seaching your pasport on the field above an complete the treated is form. Altiferent varienting with a guardinaryarent, will above do complete their own form

- 1. Aby rozpocząć, wpisz numer paszportu, a następnie kliknij INSERT PASSPORT.
- 2. Uzupełnij dane uczestnika podróży (Traveller Information):

| Traveller Information |                                                                 |   |
|-----------------------|-----------------------------------------------------------------|---|
| Names                 | Other Names *                                                   |   |
|                       |                                                                 |   |
|                       | Suname *                                                        |   |
|                       |                                                                 |   |
| Personal Details      | Date of birth *                                                 |   |
|                       |                                                                 | ť |
|                       | Nationality *                                                   |   |
|                       |                                                                 |   |
|                       | Currency*                                                       |   |
|                       |                                                                 |   |
|                       | Sex*                                                            |   |
|                       |                                                                 |   |
| Contact Information   | Traveller's Ernal •                                             |   |
|                       | Write correct email to access your COVID-19 RAPID TEST results. |   |
|                       |                                                                 |   |

Other names – imiona Surname – nazwisko Date of Birth – data urodzenia – wybierz z kalendarza Nationality – narodowość – wybierz z listy Poland – Polska Currency – waluta – USD – zostanie podstawiona automatycznie Sex – płeć – wybierz z listy Male – mężczyzna lub Female – kobieta Traveller's Email – adres e-mail podróżnego 3. Następnie uzupełnij dane dot. podróży:

| ; |
|---|
| ł |
|   |
|   |
|   |
|   |
|   |
|   |
| 2 |
|   |
|   |
|   |

Mode of Transport - rodzaj transportu - wybierz z listy Air - przelot

*Port of Entry* – lotnisko docelowe – wybierz z listy *Abeid Amani Karume International Airport* 

*Date of Arrival* – data przylotu - dla lotów nocnych data lądowania może być inna niż data startu

*Passport number* – numer paszportu – pole uzupełnione jest automatycznie zgodnie z podanym wcześniej numerem paszportu

Flight Name/No. – nazwa linii lotniczych/numer lotu– pole nie jest obowiązkowe

Seat Number – nr miejsca w samolocie – pole nie jest obowiązkowe

Aby przejść dalej, kliknij w NEXT.

4. W kolejnej sekcji uzupełnij dane dot. celu podróży i zawodu (*Visit Purpose and Occupation*):

| 2 | Visit Purpose and Occupati | on                           |
|---|----------------------------|------------------------------|
|   | Visit Details              | Visiting Purpose *           |
|   |                            | Tourist                      |
|   |                            | Duration of stay (in days) * |
|   |                            |                              |
|   | Occupation Details         | Occupation *                 |
|   |                            | -                            |
|   | BACK                       |                              |

Visiting Purpose – cel podróży – wybierz z listy Tourist – turysta

Duration of stay (in days) – długość pobytu (w dniach)

Occupation – zawód – wybierz z listy: Student – uczeń, Lawyer – prawnik, Religious – duchowny, Farmer – rolnik, Fisherman – rybak, Driver – kierowca, Co-Driver – zmiennik kierowcy, Mechanic – mechanik, Hunter – myśliwy, Nurse – pielęgniarka, Clinician – lekarz, Engineer – inżynier, Sports – sportowiec, Business – biznesmen, Other – inny (jeśli wybierzesz Other, uzupełnij dodatkowe pole Other Occupation, specify – inny zawód – pole nie jest obowiązkowe)

Aby przejść dalej, kliknij w NEXT.

5. W kolejnym kroku uzupełnij dane kontaktowe, pod którymi będziesz dostępny podczas pobytu na Zanzibarze (*Contact while in Zanzibar*):

| Physical Address | Physical address/Hotel name * |  |
|------------------|-------------------------------|--|
|                  | Regon*                        |  |
|                  | Datrici Wileya *              |  |
|                  | Ward                          |  |
| Contact Details  | Namba ya tima *               |  |
|                  | Ernal/ Eiron Pipe *           |  |

Physical address/Hotel Name – nazwa hotelu Region – region – wybierz z list UNGUJA District – dystrykt – wybierz z listy (na podstawie mapy załączonej na pierwszej stronie Bezpieczne Wakacje – Zanzibar pod nagłówkiem "Obowiązkowe dokumenty")

Ward – okręg (pole nieobowiązkowe)

Namba ya simu – numer telefonu (w przypadku kiedy formularz nie będzie przyjmował pełnego numeru z numerem kierunkowym kraju, tj. **+255**, należy w miejsce numeru kierunkowego wpisać 0)

Email/ Barua Pepe – adres mailowy

Aby przejść dalej, kliknij w NEXT.

6. Następnie uzupełnij informacje dot. historii podróży (Travel History):

| 4 | Travel History                   |                                                                             |
|---|----------------------------------|-----------------------------------------------------------------------------|
|   | Country Where<br>Journey Started | Country where journey started *                                             |
|   |                                  | -                                                                           |
|   | Previous travels                 | Number of countries in the last 21 days (Put 0 if no any country visited) * |
|   |                                  |                                                                             |
|   | BACK                             |                                                                             |

*Country where journey started* – kraj, z którego rozpoczyna się podróż – wybierz z listy Nowa Itaka sp. z o.o. | 45-072 OPOLE ul. Reymonta 39 | NIP 754-26-86-316 | REGON 532179139 | www.itaka.pl Wpisana do Krajowego Rejestru Sądowego prowadzonego przez Sąd Rejonowy w Opolu, VIII Wydział Gospodarczy KRS, nr KRS 000002269, kapitał zakładowy: 3 315 000 w pełni opłacony Poland – Polska

Number of countries in the last 21 days (Put 0 if no any country visited) – kraje odwiedzane w ciągu ostatnich 21 dni – wpisz odpowiednią liczbę (jeśli nie podróżowałeś, wpisz 0)

Aby przejść dalej, kliknij w NEXT.

W kolejnym kroku uzupełnij dane dot. zdrowia (*Health Information*) – zaznacz, czy obserwujesz u siebie następujące objawy:

| Symptoms | Fever                    |  |
|----------|--------------------------|--|
|          | Swollen glands           |  |
|          | Nausea/vomiting          |  |
|          | Shortness of breath      |  |
|          | Skin Rash                |  |
|          | Jaundice                 |  |
|          | General Body Weakness    |  |
|          | Headache                 |  |
|          | Loss of appetite         |  |
|          | Muscle/joint pain        |  |
|          | Dianhea                  |  |
|          | Unusual bleeding         |  |
|          | 🔲 Flu                    |  |
|          | Difficulty in swallowing |  |
|          | Chills                   |  |
|          | Paralysis                |  |
|          | None of above            |  |
|          | Other signs and symptoms |  |

Fever – gorączka Swollen glands – powiększone węzły chłonne Nausea/Vomiting – nudności/wymioty Shortness of breath – duszności Skin rash – wysypka Jaundice – żółtaczka General Body Weakness – ogólne osłabienie organizmu *Headache* – ból głowy Loss of appetite – utrata apetytu Muscle / Joint – bóle mieśni / stawów Diarrhea – biegunka *Unusual bleeding* – nieprawidłowe krwawienie Flu – grypa Difficulty in swallowing – trudności w przełykaniu Chills – dreszcze Paralysis – paraliż None of above – żaden z powyższych Other signs and symptoms – inne objawy – pole nie jest obowiązkowe

Następnie odpowiedz na pytania – wybierz z listy odpowiedź: Yes – Tak lub No – Nie

| Exposure Questions | Have you taken any medication in the last seven days (1 week) *     |   |
|--------------------|---------------------------------------------------------------------|---|
|                    |                                                                     | - |
|                    | Have you attended any sick person recently *                        |   |
|                    |                                                                     | - |
|                    | Have you lived in a household with sick person in the past 7 days * |   |
|                    |                                                                     | - |
|                    | Have you attended burial services? *                                |   |
|                    |                                                                     | - |
| BACK               |                                                                     |   |

Have you taken any medication in the last seven days (1 week) – Czy w ciągu ostatnich 7 dni przyjmowałeś/-aś jakiekolwiek leki?

Have you attended any sick person recently – Czy ostatnio miałeś/-aś kontakt z osobą chorą?

Have you lived in a household with sick person in the past 7 days – Czy w ciągu ostatnich 7 dni mieszkałeś/-aś z osobą chorą?

Have you attended burial services? – Czy uczestniczyłeś/-aś w pogrzebie?

Aby przejść dalej, kliknij w NEXT.

7. W kolejnej sekcji potwierdź, że podane informacje są prawdziwe – zaznacz checkbox: I declare that the information provided is complete and correct to the best of my knowledge. I understand that any false information filled could lead to denial or prosecution in accordance to law – Oświadczam, że podane informacje są kompletne i zgodne z prawdą. Rozumiem, że podanie nieprawdziwych informacji może skutkować odmową wjazdu i sankcjami prawnymi.

| 6 | Declaration of filled information                                                                                                    |
|---|----------------------------------------------------------------------------------------------------|
|   | I declare that the information provided is complete and correct to the best of my knowledge. I understand that any false information filled<br>could lead to denial or prosecution in accordance to law. |
|   | back NEXT                                                                                                    |

Aby przejść dalej, kliknij w NEXT.

8. Na ekranie pojawią się wprowadzone dane wraz z kodem QR:

| Aaa Aaa's Profile<br>Unified Heaith Code (UHC) -          |                 |               |
|-----------------------------------------------------------|-----------------|---------------|
| Full name                                                 |                 |               |
| Nationality                                               | Passport number |               |
| Sex                                                       | Aga             |               |
| Fort of entry<br>Abeld Amani Karume International Airport |                 |               |
| Arrival Date                                              |                 | Print Par Ale |

Jeśli chcesz edytować dane, kliknij ikonę ołówka (obok kodu UHC): 🗹

Aby wydrukować potwierdzenie, kliknij w Print Profile pod kodem QR.

Zostanie wyświetlone okno drukowania:

Należy wydrukować i zabrać w podróż dokument z unikalnym kodem QR dla każdego uczestnika:

| The                             | revolutionary Government of Zanzibar |  |
|---------------------------------|--------------------------------------|--|
|                                 | Port Health                          |  |
| 's Profil                       | •                                    |  |
| Unified Health C                | ode (UHC) -                          |  |
|                                 |                                      |  |
| Full name                       |                                      |  |
| Full name                       | _                                    |  |
| Full name<br>Nationality        | Passport number                      |  |
| Full name<br>Nationality<br>Sex | Passport number                      |  |
| Full name<br>Nationality<br>Sex | Passport number<br>Age               |  |